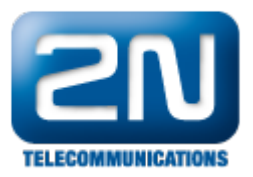

## 2N<sup>®</sup> HIPhone - Jak jej připojit k 2N<sup>®</sup> Helios IP pomocí SIP proxy

- 1. Stáhněte si 2N<sup>®</sup> HIPhone z obchodu app-store a instalujte ho do Vašeho zařízení.
- 2. Zkontrolujte, zdali používáte poslední verzi firmwaru ve Vašem 2N<sup>®</sup> Helios IP ze stránek Downloads
- 3. Ujistěte se, zdali máte registrován 2N<sup>®</sup> Helios IP a 2N<sup>®</sup> HIPhone aplikaci v SIP proxy.

Nastavení 2N<sup>®</sup> Helios IP

Níže můžete vidět příklad nastavení SIP proxy na 2N $^{\it ®}$  Helios IP

| <b>ZN</b><br>TELECOMMUNICATIONS |                   |                 |         |     | S S                | IP Set         | ttings |
|---------------------------------|-------------------|-----------------|---------|-----|--------------------|----------------|--------|
| Information                     | User settings     | e e             |         |     | SIP proxy sett     | ings           |        |
| mormación                       | Display name:     | HeliosIP        |         |     | Proxy address:     | 192.168.50.101 |        |
| Basic Settings                  | User ID:          | 800             |         |     | Proxy port:        | 5060           |        |
| Advanced Settings               | Domain:           | 192.168.50      | .101    |     |                    |                |        |
| Network                         | Use auth ID:      | Yes 💌           |         |     | SID registratio    |                |        |
| Date and Time                   | and a contract    |                 |         | _   | SIP registratio    | 22             |        |
| SIP Settings                    | Auth ID:          | 800             |         |     | Enable registratio | on: Yes 💌      |        |
| Web Server                      | Dassword          |                 |         | 1.0 | Desistantian augi  | 120            |        |
| Mic & Speaker                   | Fussitoru.        |                 |         |     | Registration expir | res: 120       |        |
| Camera                          |                   |                 |         |     | Registrar address  | 192.168.       | 50.101 |
| Audio Codecs                    | Other setting     |                 |         |     | Desistana ast      | 5050           |        |
| Video Codecs                    | other setting     | 5               |         |     | Registrar port:    | 15060          |        |
| Streaming                       | Local SIP port:   |                 | 5060    |     |                    |                |        |
| Auto Updates                    | Opend knownelling | in a share to a | Max III |     |                    |                |        |
| Display                         | senu keepailve    | packets:        | res     |     |                    |                |        |
| System log                      | Starting RTP por  | rt:             | 5000    |     |                    |                |        |
| E-mail                          | DTD Timoout       |                 | 2       |     |                    |                |        |
| Multicast                       | RIP Ilmeout:      |                 | 2       | 2   |                    |                |        |
| Miscellaneous                   |                   |                 |         |     |                    |                |        |
| Card reader                     |                   |                 |         |     |                    |                |        |
| ools                            |                   |                 |         |     |                    |                |        |
| logout ()                       |                   |                 |         |     |                    |                |        |

Jak konfigurovat 2N® Helios IP intercom - FW verze 2.6 a vyšší

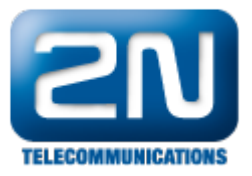

| $\sim$     |             |   | 2N Helios IP Vario                        | CZ   EN | Logout |
|------------|-------------|---|-------------------------------------------|---------|--------|
| (          | Services    | × | SIP Calls Audio Video                     |         |        |
|            |             |   | Intercom Identity ~                       |         |        |
| •••        | Phone       | > | Display Name 2N Helios IP Vario           |         |        |
| <u>9</u> 2 | THONE       |   | Phone Number (ID) 800                     |         |        |
| ~~~~       | Streaming   |   | Domain 192.168.50.101                     |         |        |
| Ö          | E-Mail      |   | Authentication ~                          |         |        |
|            | Automation  |   | Use Authentication ID 🗸                   |         |        |
|            | User Sounds |   | Authentication ID 800                     |         |        |
|            | Web Server  |   | Password                                  |         |        |
|            | Audio Test  |   | SIP Proxy ~                               |         |        |
|            |             |   | Proxy Address 192.168.50.101              |         |        |
|            |             |   | Proxy Port 5060                           |         |        |
|            |             |   | SIP Registrar ~<br>Registration Enabled 🗸 |         |        |
|            |             |   | Registrar Address 192.168.50.101          |         |        |
|            |             |   | Registrar Port 5060                       |         |        |
|            |             |   | Registration Expires 120                  | [s]     |        |
|            |             |   |                                           |         | Annhy  |

1. Nastavte Video kodeky, které jsou podporovány SIP Proxy serverem. Můžete si vybrat mezi H.264, H.263 nebo H.263+. Všechny 3 jsou také podporovány  $2N^{\mbox{\tiny B}}$  HIPhone.

Poznámka: Nastavení video kodeků by mělo být změněno, pokud máte čtverečky ve videu anebo horší kvalitu videa (např.: malá šířka pásma v LAN).

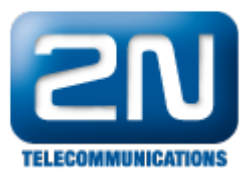

|                  | Preferred video codecs | Video codec settings              |
|------------------|------------------------|-----------------------------------|
| nformation       |                        |                                   |
| lacic Sottings   | Choice 1: H.264        |                                   |
| asic sectings    | Choice 2: H.263 💌      | Frame rate: 15 fps 💌              |
| dvanced Settings | Choice 3: H.263+ 💌     | Video bitrate: 512 kbps 💌         |
| Network          | Choice 4: None 💌       | Video packet size: 1400 B         |
| Date and Time    |                        |                                   |
| SIP Settings     |                        |                                   |
| Web Server       | Quality settings       | Advanced RTP settings             |
| Mic & Speaker    |                        |                                   |
| Camera           | QoS DSCP for video:    | H.264 payload type (1):           |
| Audio Codecs     |                        | H.264 payload type (2): 99        |
| Video Codecs     |                        |                                   |
| Streaming        |                        | H.263+ payload type: 97           |
| Auto Updates     |                        | Polycom compatibility mode: Off 💌 |
| Display          |                        |                                   |
| System log       |                        |                                   |
| E-mail           |                        |                                   |
| Multicast        |                        |                                   |
| Miscellaneous    |                        |                                   |
| ard reader       |                        |                                   |
| aala             |                        |                                   |

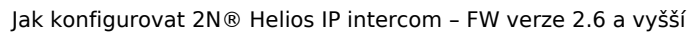

\_

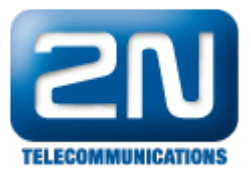

|          |                   |     |                             | 2N Helios IP Force | CZ   EN Odhlásit |
|----------|-------------------|-----|-----------------------------|--------------------|------------------|
| ¢        | Services 🕉        | ۲ 🖪 | SIP Hovory Audio Video      |                    |                  |
|          |                   |     | Parametry videa ~           |                    |                  |
|          | Telefon           | >   | Rozlišení obrazu            | CIF (352x288)      |                  |
| <u>.</u> |                   |     | Snímková frekvence          | 15 fps 💌           |                  |
| ~~~      | Streamovani       |     | Přenosová rychlost          | 512 kbps 💌         |                  |
|          | E-Mail            |     | Proferovaná video kodolov v |                    |                  |
| *        | Automatizace      |     | Preletovane video kodeky *  |                    |                  |
|          | 11 <sup>8</sup> 1 |     | Kodek 1                     | H.264              |                  |
|          | UZIVATEISKE ZVUKY |     | Kodek 2                     | H.263              |                  |
|          | Web Server        |     | Kodek 3                     | H.263+             |                  |
|          | Audio test        |     | Kodek 4                     | Žádný 💌            |                  |
|          |                   |     | Nastavení kvality přenosu v |                    |                  |
|          |                   |     | Nastaveni kvality prenosu   | -                  |                  |
|          |                   |     | Hodnota QoS DSCP            | 0                  |                  |
|          |                   |     | Maximální délka paketu      | 1400               |                  |
|          |                   |     | Rozšířené nastavení SDP ~   |                    |                  |
|          |                   |     | H.264 Payload Type (1)      | 0                  |                  |
|          |                   |     | H.264 Payload Type (2)      | 99                 |                  |
|          |                   |     | H.263+ Payload Type         | 97                 |                  |
|          |                   |     |                             |                    |                  |

2. Nastavte Audio kodeky, které jsou podporovány SIP Proxy serverem. Můžete si vybrat mezi G.711u, G.711a nebo G.729. Všechny tři kodeky jsou taktéž podporovány 2N<sup>®</sup> HIPhone.

Poznámka: G.729 je licencována a není zahrnuta v Gold licenci. Můžete si o licenci zažádat, pokud ji potřebujete. Pro více informací kontaktuje prosím Vašeho obchodníka.

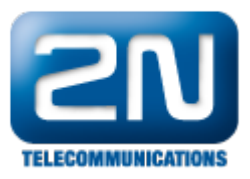

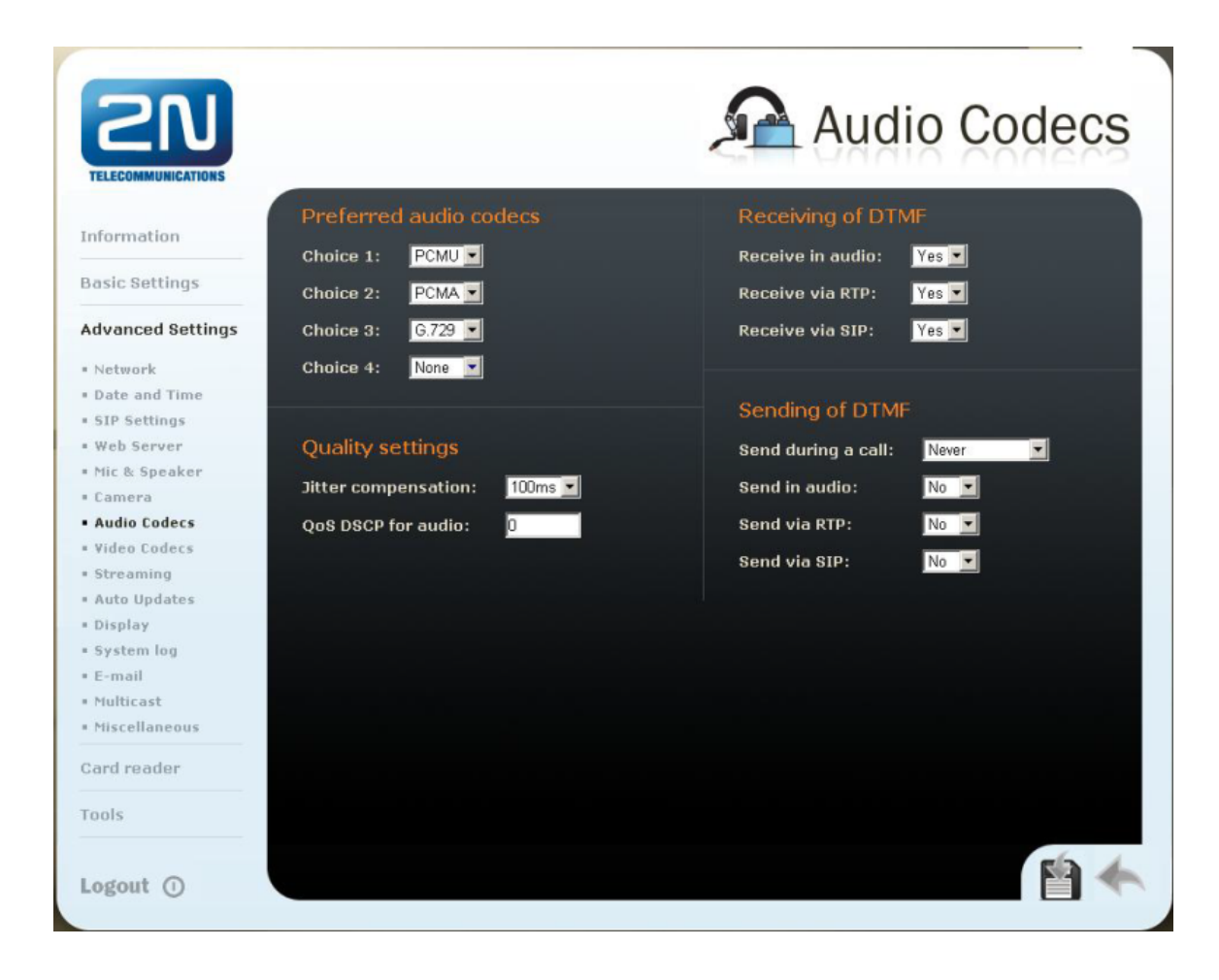

Jak konfigurovat 2N® Helios IP intercom - FW verze 2.6 a vyšší

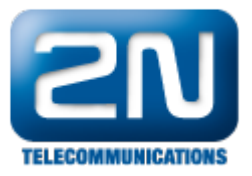

|            |                   | 2N Helios IP Force CZ   EN   | Odhlásit |
|------------|-------------------|------------------------------|----------|
| •          | Services 🛠        | SIP Hovory Audio Video       |          |
|            |                   | Preferované audio kodeky ~   |          |
|            | Telefon >         | Kodek 1 PCMU                 |          |
| <u>1</u> 2 | Telefoli ·        | Kodek 2 PCMA                 |          |
| ~~~        | Streamování       | Kodek 3 G.729                |          |
|            | E-Mail            | Kodek 4 Žádný 🔽              |          |
|            | Automatizace      | Odesílání DTMF ~             |          |
|            | Uživatelské zvuky | Režim odesílání Neodesílat 💌 |          |
|            | Web Server        | In-Band (Audio)              |          |
|            | Audio test        | RTP (RFC-2833)               |          |
|            |                   | SIP INFO (RFC-2976)          |          |
|            |                   | Příjem DTMF ~                |          |
|            |                   | In-Band (Audio) 🗸            |          |
|            |                   | RTP (RFC-2833)               |          |
|            |                   | SIP INFO (RFC-2976)          |          |
|            |                   | Nastavení kvality přenosu ~  |          |
|            |                   | Hodnota QoS DSCP 0           |          |
|            |                   | Jitter Compensation 100ms    |          |
|            |                   |                              |          |
|            |                   |                              | Doužit   |

3. Ve Phone book nastavte registrované číslo pro 2N<sup>®</sup> HIPhone aplikaci. Nastavte i zbytek parametrů.

| Information       | 4            |         |           |     |   |   |         |         | 10     | •     | Go to  | 1        | > |
|-------------------|--------------|---------|-----------|-----|---|---|---------|---------|--------|-------|--------|----------|---|
| Basic Settings    |              |         |           |     |   |   |         |         |        |       |        |          |   |
| Phone book        | General s    | ettings |           |     |   |   | User a  | ctival  | tion & | deac  | tivati | ion      |   |
| * Profiles        | Position en  | abled:  | Yes 💌     |     |   |   | Activat | ion coo | de:    |       |        |          |   |
| * Switch 1        | De states as |         |           |     | _ |   | B       |         |        |       |        | _        |   |
| Switch 2          | Position na  | me:     | 2N HIPH   | ONE | _ |   | Deactiv | ation   | code:  |       |        |          |   |
| * Switch 3        | E-Mail:      |         |           |     |   |   | User cu | rrent s | state: | Activ | /e 🖌   | Change   |   |
| * Switch 4        |              |         |           |     |   |   |         |         |        |       |        | <b>~</b> |   |
| Advanced Settings | Phone nu     | mbers   |           |     |   |   |         |         |        |       |        |          |   |
| Card reader       |              |         |           |     |   | 1 | User s  | witch   | codes  |       |        |          |   |
|                   | Number 1:    |         | 850       |     |   |   | 0       |         |        |       |        |          |   |
| Tools             | Time pro     | file:   | Inot used | 1   | - |   | Switch  | 1 code  |        |       |        | _        |   |
|                   |              |         | That doed | a.  | _ |   | Switch  | 2 code  |        |       |        |          |   |

Jak konfigurovat 2N® Helios IP intercom - FW verze 2.6 a vyšší

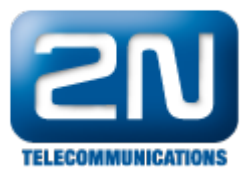

|                   |                             |           | 2N Helios IP Force CZ   EN Logout                                                                         |
|-------------------|-----------------------------|-----------|----------------------------------------------------------------------------------------------------|
| ¢                 | Directory                   | <u>10</u> |                                                                                                    |
| .⊫<br>&<br>☆<br>₩ | Phone Book<br>Time Profiles | >         | Position Enabled   User Basic Information ~   Name   2N HIPHONE   E-Mail   User Phone Numbers ~           |
|                   |                             |           | Number 1 Phone Number 850 Time Profile [not used] Helios IP Eye Address Parallel call to following number |

Nastavení 2N<sup>®</sup> HIPhone

1. Nastavte Proxy server a registraci

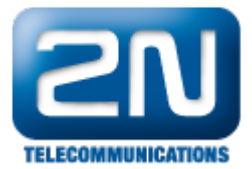

| ուլ. T-Mobile CZ 奈 16:07 | <b>9</b> 28 % <b>5</b> 2 |
|--------------------------|--------------------------|
| Settings Account Setting | S                        |
| Account                  |                          |
| Username 850             |                          |
| Password •••             |                          |
| Auth. Username 850       |                          |
| Server                   |                          |
| Server 192.168.50.101    |                          |
| Port 5060                |                          |
| Outbound proxy           |                          |
| Outbound proxy           | >                        |
|                          |                          |

2. Nastavte Audio a Video kodeky. Použijte pouze ty, které budete nadále využívat. Není nutné používat všechny, které jsou zobrazené.

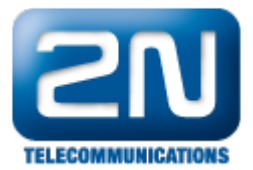

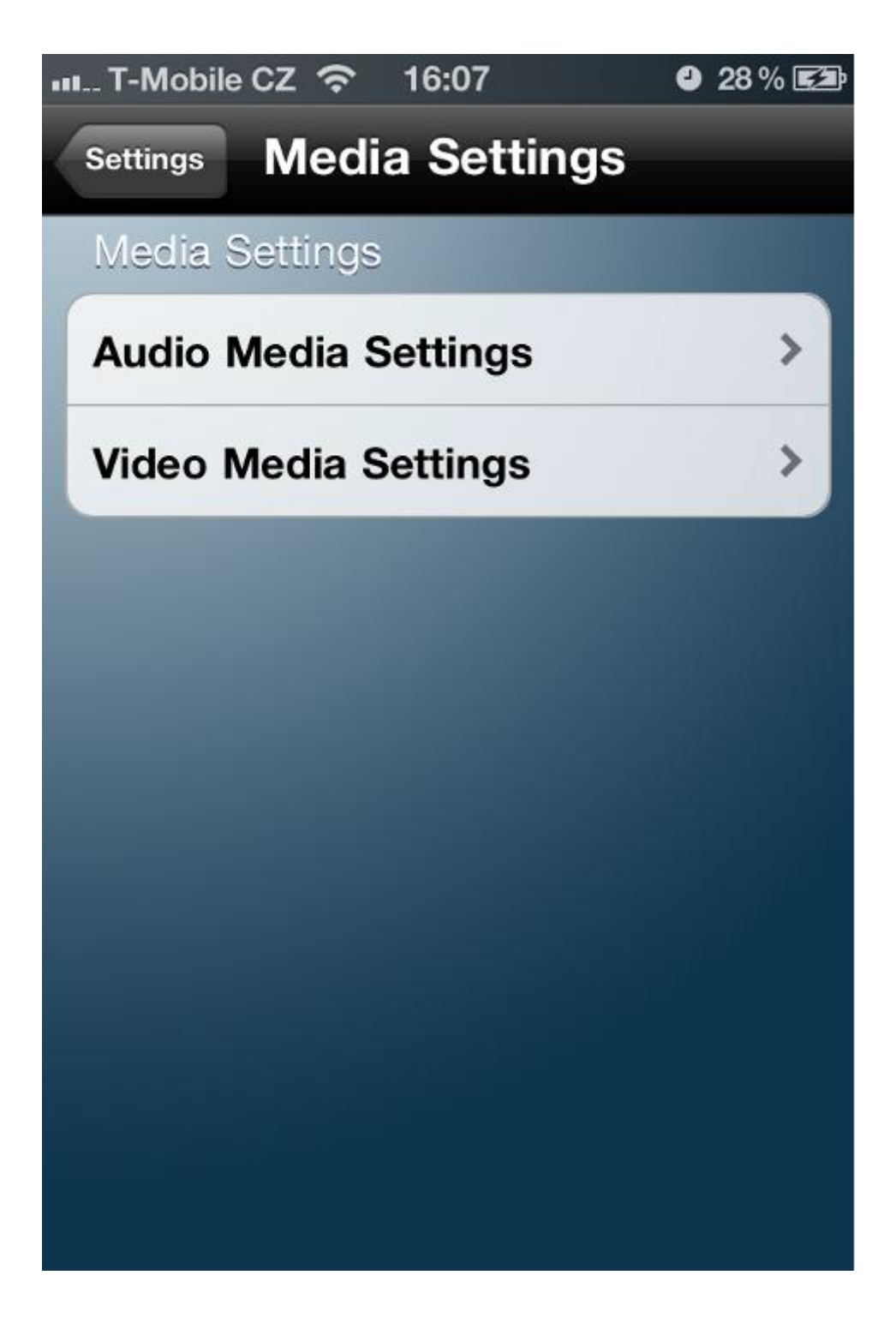

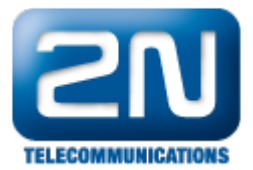

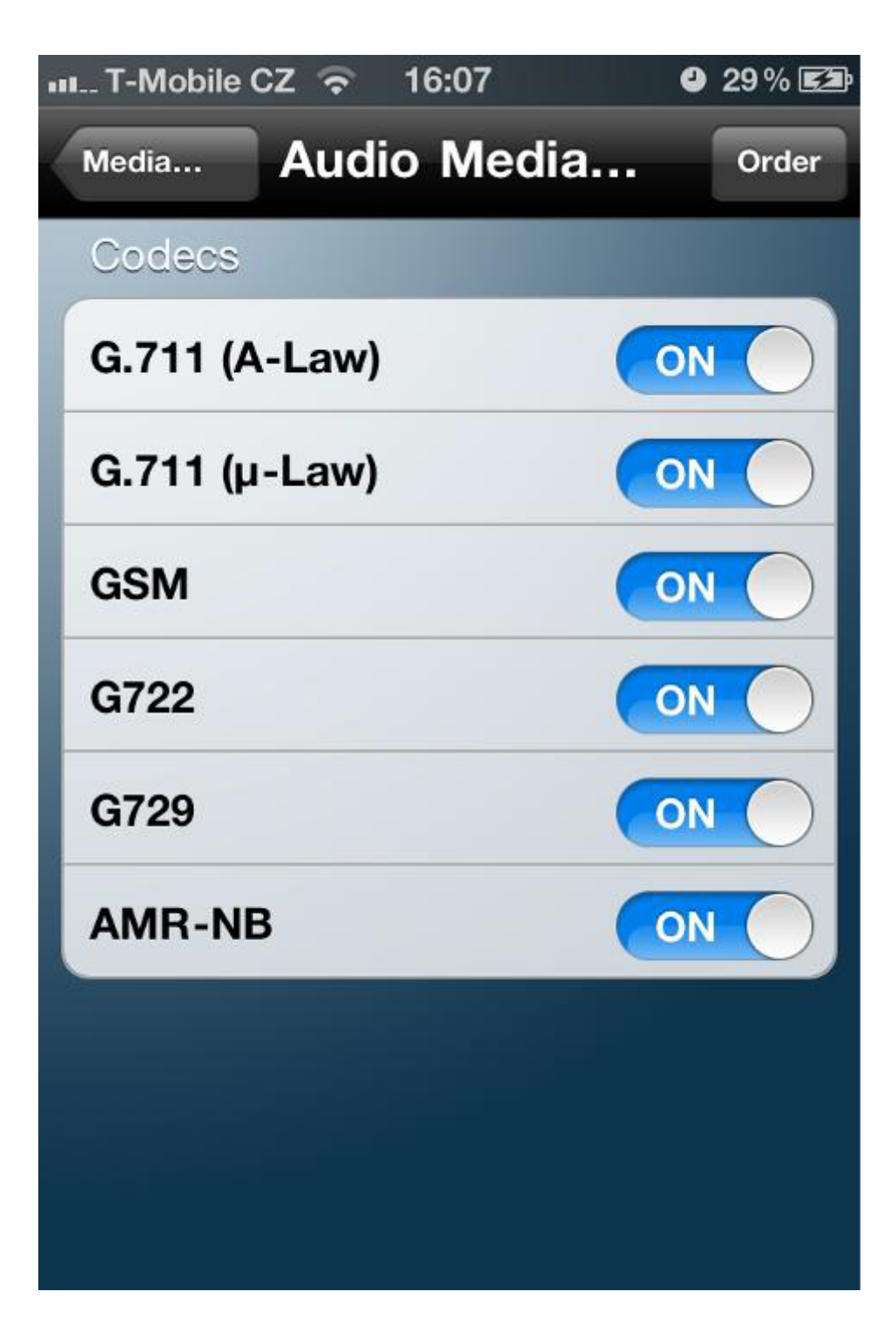

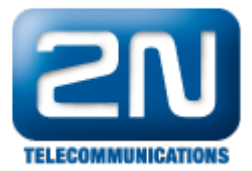

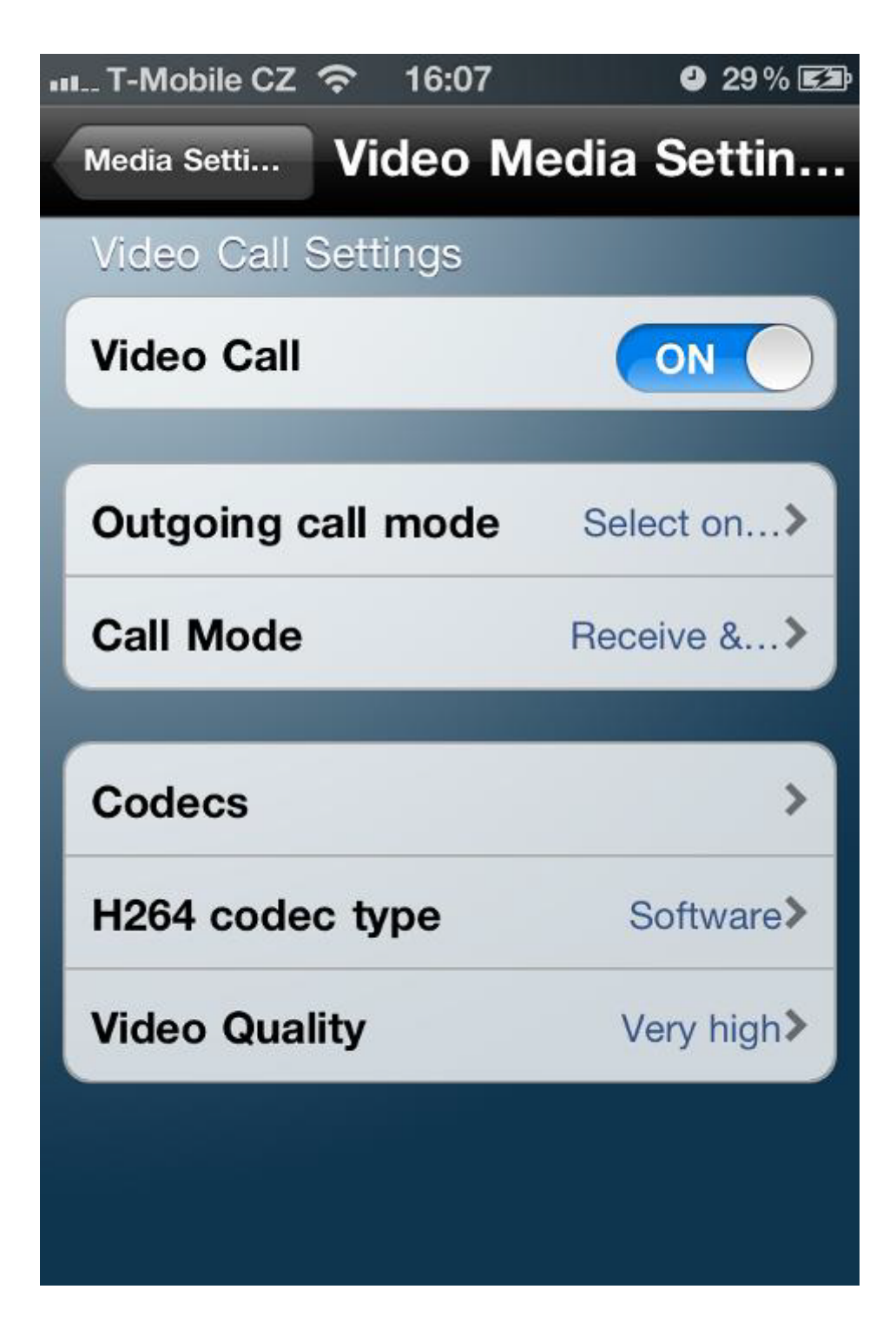

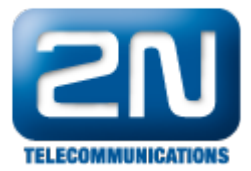

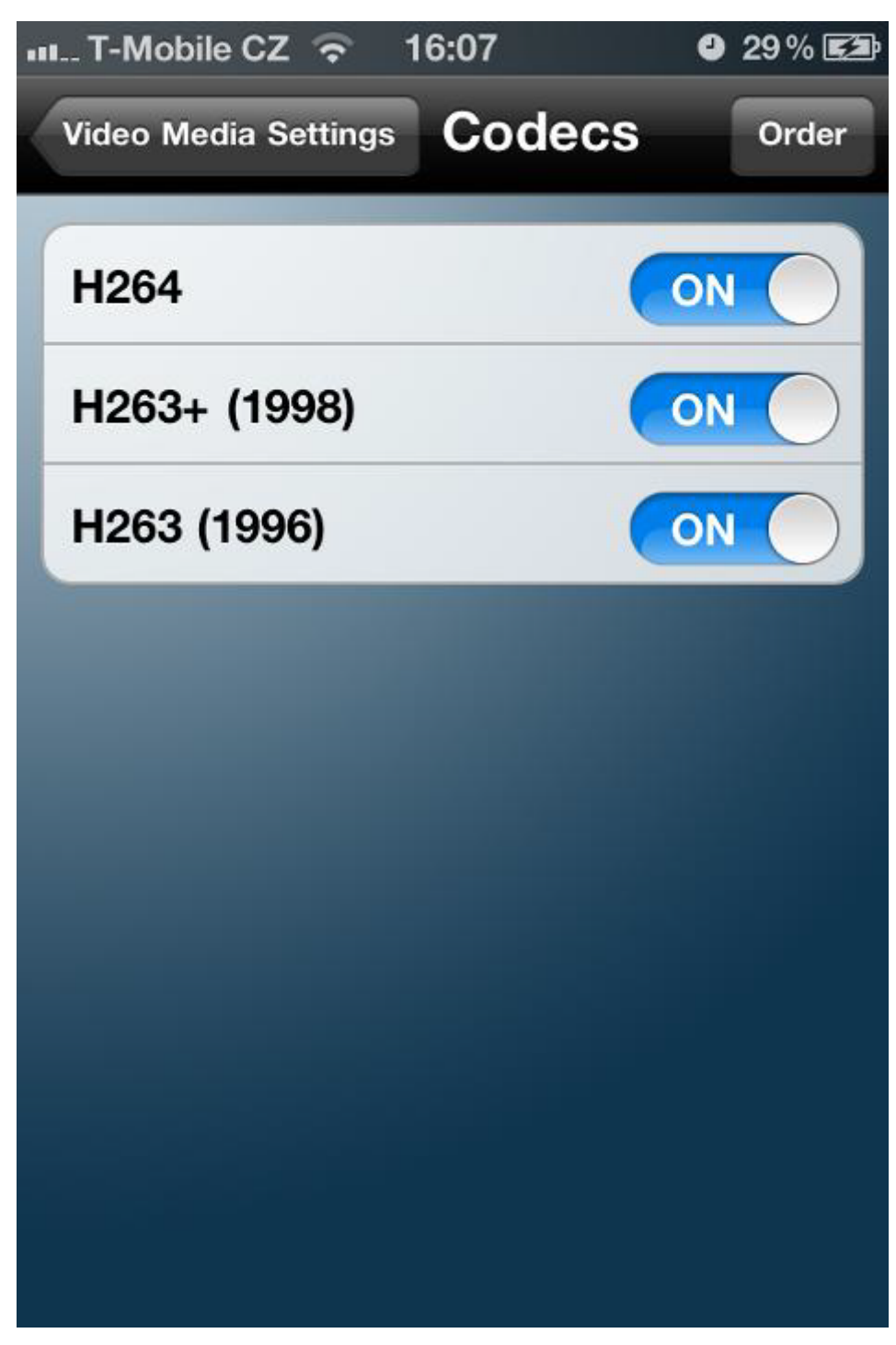

3. Ostatní nastavení aplikace můžete použít defaultní. Ujistěte se, že používáte pro komunikaci UDP. Také použijte nějaký Multitasking typ, aby byl vždy online.

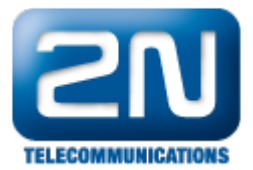

| Nastavení <b>Network 8</b> | as‰ ∎⊃<br>Multitasking       |
|----------------------------|------------------------------|
| Transport                  | UDP>                         |
| Multitasking type          | Keep awake>                  |
| Discover SIP server        |                              |
| Use DNS SRV                | $\bigcirc \bigcirc \bigcirc$ |
| NAT                        |                              |
| Discover Global IP         | $\bigcirc \bigcirc \bigcirc$ |
| STUN Settings              |                              |
| Use STUN Server            | $\bigcirc \bigcirc \bigcirc$ |
|                            |                              |

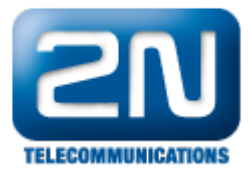

| III. T-Mobile CZ 🛜 11:18 | 4 36% 🗈                      |
|--------------------------|------------------------------|
| Nastavení Network &      | Multitasking                 |
| Transport                | UDP>                         |
| Multitasking type        | Voip multi>                  |
| TCP port 5060            |                              |
| Discover SIP server      |                              |
| Use DNS SRV              | $\bigcirc \bigcirc \bigcirc$ |
| NAT                      |                              |
| Discover Global IP       | $\bigcirc \bigcirc \bigcirc$ |
| STUN Settings            |                              |
| Use STUN Server          | $\bigcirc \bigcirc \bigcirc$ |
|                          |                              |

4. Nyní můžete zkusit uskutečnit hovor mezi 2N<sup>®</sup> Helios IP a 2N<sup>®</sup> HIPhone. Můžete otevřít dveře pomocí DTMF a použít ostatní funkce jako v běžném SIPovém telefonu.

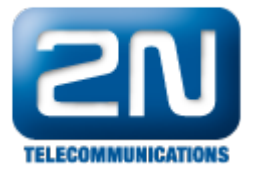

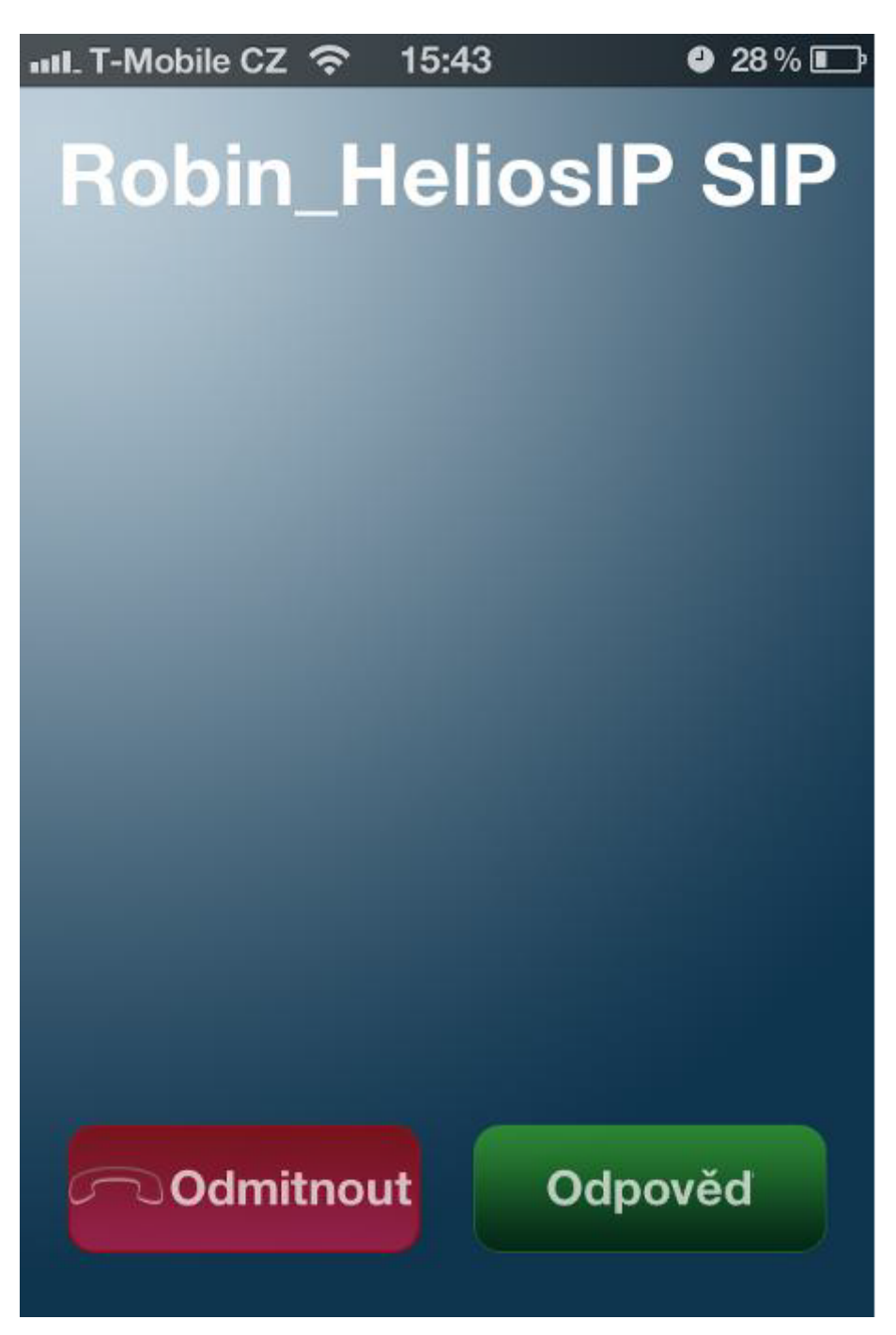

Další informace: Dveřní & Bezpečnostní interkomy (oficiální stránky 2N)